#### 浄化槽保守点検業者業務実績報告等の電子届出フロー

①県ホームページのサイト内検索で「浄化槽保守点検業者の業務実績報告等 の電子届出」を検索。

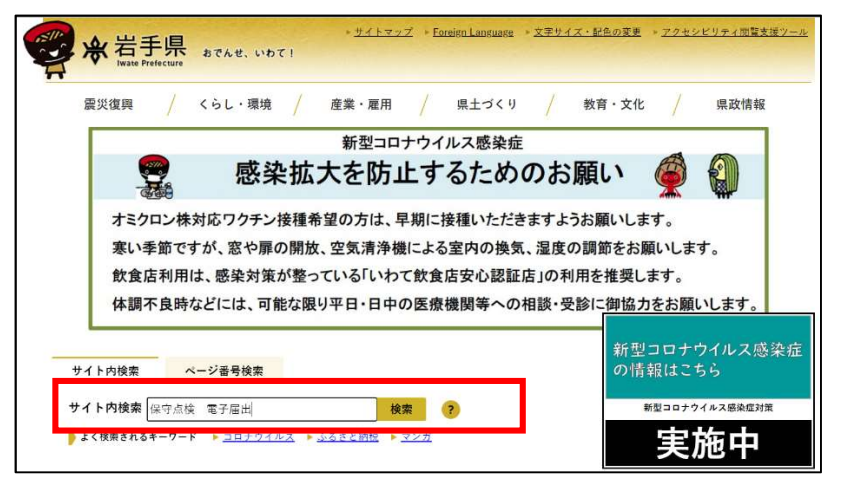

②「浄化槽保守点検業者の業務実績報告等の電子届出について」のページ内 の各電子届出のリンクをクリック。

| 浄化槽保守点検業者の業務実績報告等の電 | 子届出について                    |
|---------------------|----------------------------|
| <b>y</b> f 👳        | ページ番号1061365 更新日 令和5年1月10日 |
|                     | 印刷 🖶 大きな文字で印刷 🖶            |

ページ中ごろまでスクロール

| <ul> <li><u>净化槽管理士研修受講状況報</u></li> </ul>                                 | 告 (外部リンク)_                                                              |
|--------------------------------------------------------------------------|-------------------------------------------------------------------------|
|                                                                          |                                                                         |
| 爭化槽保守点検業者業務実績                                                            | 積報告書 R5.4~                                                              |
| □ 渔化槽保守占榆菜者菜務実績                                                          | 報告書(从前日シウ)                                                              |
| 12 TOTAL PT 2 THE PROPERTY AND AND AND AND AND AND AND AND AND AND       |                                                                         |
|                                                                          |                                                                         |
| 【テスト】浄化槽保守点検募                                                            | ★者業務実績報告 ~R5.2                                                          |
| 【テスト】 浄化槽保守点検募<br>争化槽保守点検案者業務実績報告                                        | **19 1710-7721<br>*** *********************************                 |
| 【テスト】浄化槽保守点検薬<br>争化槽保守点検薬者業務実績報告<br>実際に必要事項を入力し、メール                      | 装者業務実績報告 ~R5.2 の電子届出を実際に試すことができるテスト用のホームページです。 の受信やデータ添付、手続き売了まで確認できます。 |
| 【テスト】浄化槽保守点検薬<br>争化槽保守点検薬者薬務実績報告<br>実際に必要事項を入力し、メール・<br>テストの際に添付するデータは、・ | ***ビーン*********************************                                 |

- ③「利用者登録せずに申し込む方はこちら」をクリック。
- ※ 利用者登録することも可能です。既に利用者登録されている場合は、ログ インして届出することも可能です。

| 利用者ログイ | v                     |
|--------|-----------------------|
| 手続き名   | 【テスト】浄化檜保守点検業者業務実績報告書 |
| 受付時期   | 2023年1月6日10時45分~      |
|        | 利用者登録せずに申し込む方はこちら >   |
|        |                       |

### ④利用規約を確認いただき、「同意する」をクリック。

| 2 利用規約      | 0同意             |              |            |            |            |       |
|-------------|-----------------|--------------|------------|------------|------------|-------|
| 本サービス       | を利用して申請・届出等手続を行 | テうためには、この規約  | に同意していただくこ | とが必要です。この  | ことを前提に、岩手県 | 長は本サー |
| ビスを提供し      | ます。本サービスをご利用された | た方は、この規約に同意  | されたものとみなしま | す。何らかの理由に  | よりこの規約に同意す | することが |
| できない場合      | は、本サービスをご利用いただく | くことができません。な  | お、閲覧のみについて | も、この規約に同意  | されたものとみなしま | ます。   |
| 3 利用者 ]     | ン・パスワード等の登録・変更別 | 及び削除         |            |            |            |       |
| 本サービスを      | 利用して申請・届出等手続を行う | う場合は、利用者たる本, | 人が利用方法に従い利 | 川用者登録を行うこと | ができるものとします | す。    |
| (1)利用者      | 登録を行う際は、利用者ID、/ | パスワード、氏名、住所、 | その他の必要な事項  | 「を本サービス上で登 | 録してください。   |       |
| (2)住所、      | £名、メールアドレス等に変更た | があった場合は変更手続  | を行ってください。  |            |            |       |
| (3)本サ-      | ニスは、利用者が登録したメール | レアドレスヘURLを送  | 信します。利用者は、 | メールに記載されて  | いるURLにアクセス | えすること |
| ** -+ -* +* |                 |              |            |            | 2          |       |
| 意する」ホ       | ンをクリックすることに     | こより、この説明に    | 同意いただけたも   | らのとみなします   | 0          |       |
|             | 上記を             | をご理解いただけまし   | たら、同意して進ん  | んでください。    |            |       |
|             |                 |              |            |            |            |       |
|             |                 | 町へ 戸 ろ       |            | 同意する       | > )        |       |
|             | (< -            | 克····及···》   |            | 1 2101 2 - |            |       |

## ⑤連絡用メールアドレスを入力し、「完了する」をクリック。

| 利用者ID入力                                                                                                    |
|----------------------------------------------------------------------------------------------------|
| 【テスト】浄化槽保守点検業者業務実績報告書                                                                                                    |
| 連絡がとれるメールアドレスを入力してください。<br>入力が完了いたしましたち、アドレスに申込画面のURLを記載したメールを送信します。<br>URLにアクセスし、残りの情報を入力して登録を完了させてください。<br>また、迷惑メール対策等を行っている場合には、「prof-iwate@s-kantan.com」からのメール受信が可能な設定に変更してください。<br>上記の対策を行っても、申込画面のURLを記載しメメールが返信されて来ない場合には、別のメールアドレスを使用して申込を行ってください。<br>なお、送信元のメールアドレスに返信しても問い合わせには対応できません。<br>最後に、携帯電話のメールでは、初期設定でURLリンク付きメールを拒否する設定をされている場合がございますので、その場合も同様にメール<br>受信が可能な設定に変更してください。 |
| 連絡先メールアドレスを入力してください 必須                                                                                                    |
|                                                                                                    |
| 連絡先メールアドレス(確認用)を入力してください 必須                                                                                                    |
|                                                                                                    |
| < 説明へ戻る                                                                                                    |

⑥連絡用メールアドレスに届いたメールに記載されているURLをクリック。

※ メールアドレスが届かない場合は、迷惑メールフォルダに振り分けられ ている場合があります。また、迷惑メール対策等を行っている場合には、 「pref-iwate@s-kantan.com」からのメール受信が可能な設定に変更 して、届出をやり直してください。それでもメールが届かない場合は、別 のメールアドレスを使用して申込を行ってください。

| 岩手県 電子申請・届出サービス                                                                                                    |
|----------------------------------------------------------------------------------------------------|
|                                                                                                    |
| 手続き名:                                                                                                    |
| 【テスト】浄化槽保守点検業者業務実績報告書                                                                                                    |
| の申込画面へのURLをお届けします。                                                                                                    |
|                                                                                                    |
| ◆パソコン、スマートフォンはこちらから                                                                                                    |
| ittps://s-kantan.jp/pref-iwate-u/offer/completeSendMail_gotoOffer.action?completeSendMail<br>Form.templateSeq=3757#=0&t=1674456417027&user=fujiwara-yuki%40pref.iwate.jp<br>&id=90b970ea7933c572499a53ff4534a873 |

## ⑦表示されている内容を入力し、「添付ファイル」をクリック。

| 成功中心子称にも、【ノスト】 序に唐体リ洲体美国美物大戦権自言              | 同合世先 + <b>開く</b> |
|----------------------------------------------|------------------|
| 報告年月日 多須                                     |                  |
| ✓                                            |                  |
| 報告者 必須                                       |                  |
| 保守点検業者の法人名又は氏名を入力してください。       ① 氏:       名: |                  |
| () 法人名:                                      |                  |
| 郵便番号 必須                                      |                  |
| 郵便番号 住所検索                                    |                  |
| 住所(主たる事業所の所在地)                               |                  |
| 住所                                           |                  |
| 代表者名                                         |                  |
| 氏 名                                          |                  |
| 管轄保健所必須                                      |                  |
| 主たる営業所の所在地を所管する保健所を選択してください。                 |                  |
| 遊択してください 🗸                                   |                  |
| 報告対象年度 必須                                    |                  |
| 保守点検を実施した年度を記載ください。                          |                  |
| 令和 年度                                        |                  |
| 浄化槽保守点検業者業務実績報告書(様式第14号)を添付してください            | へ。 添付ファイル 必須     |
|                                              |                  |

⑧「ファイルの選択」をクリックし、作成した「【電子用】浄化槽保守点検業 者業務実績報告書」を選択し、「添付する」をクリックすると、添付結果に表 示される。問題なければ「入力へ戻る」をクリック。

| 添付ファイル選択                                                          |                                                                                               |
|-------------------------------------------------------------------|-----------------------------------------------------------------------------------------------|
| 申込に必要な添付ファイルを<br>・【参照】をクリックして対<br>・添付ファイルが複数ある場<br>・全てのファイルを添付し終: | 選択してください。<br>&ファイルを選択後、【添付する】をクリックすると添付されます。<br>合は、同じ操作を繰り返してください。<br>えたら、【入力に戻る】をクリックしてください。 |
| 手続き名                                                              | 【テスト】浄化槽保守点検業者業務実績報告書                                                                         |
| 項目名                                                               | 浄化槽保守点検業者業務実績報告書(様式第14号)                                                                      |
| 添付できるファイル数                                                        | 20                                                                                            |
|                                                                   |                                                                                               |
| 添付ファイル                                                            |                                                                                               |
|                                                                   |                                                                                               |
| ファイルを選択して                                                         | こください                                                                                         |
| ファイルの選択<br>すァイルか<br>添付する                                          | (選択されていません                                                                                    |
| 添付結果                                                              |                                                                                               |
| 【電子用】浄化槽保守点核                                                      | 業者業務実績報告書.xlsx 削除                                                                             |
|                                                                   | く入力へ戻る                                                                                        |
| 「確認へ進む」る                                                          | をクリック。                                                                                        |
| 浄化槽保守点検業者                                                         | 〒業務実績報告書(様式第14号)を添付してください。<br>□ 素付ファイル                                                        |
| 今年度提出いただいた報告<br>【電子用】浄化槽保守点検                                      | 書の電子データを添付してください。<br>業者業務実績報告書.xlsx                                                           |
|                                                                   | 確認へ進む                                                                                         |

# ⑩「申込む」をクリック。

| 報告年月日                        | 令和5年1月20日                  |
|------------------------------|----------------------------|
| 報告者                          |                            |
| 郵便番号                         | 0200866                    |
| 住所(主たる事業所の所在<br>地)           | 岩手県盛岡市本宮                   |
| 代表者名                         |                            |
| 管轄保健所                        |                            |
| 報告対象年度                       | 令和3年度                      |
| 浄化槽保守点検業者業務実績<br>報告書(様式第14号) | 【電子用】净化槽保守点検業者業務実績報告書.xlsx |
| その他(自由記載)                    | テスト                        |
| <                            | 入力へ戻る 申込む >)               |

### ⑪申込(電子届出)が完了しました。

※ 報告年度中に使用する場合がありますので、整理番号及びパスワードは 保管願います。

| 申込完了                                                                    |                                                      |  |
|-------------------------------------------------------------------------|------------------------------------------------------|--|
| 【テスト】<br>報告ありがとうございました。                                                 |                                                      |  |
|                                                                         | 下記の整理番号 とパスワード を記載したメールを送信しました。                      |  |
| ×                                                                       | ールアドレスが誤っていたり、フィルタ等を設定されている場合、<br>メールが届かない可能性がございます。 |  |
| 整理番号                                                                    | 603329343945                                         |  |
| パスワード                                                                   | bdKB8PfFYP                                           |  |
| 整理番号 とパスワードは、今後申込状況を確認する際に必要となる大切な番号です。<br>時にパスワードは他人に知られないように保管してください。 |                                                      |  |